Administrateur SQL 8.0.1.23 - Application Data/CEGID/CEGIDPGI.INI - s

itecboisfleury

SQL Server

aL version 8.0.1.23 du 09/03/2009 (c) 2008 - CEGID

on on Windows NT 5.2 (Build 3790: Service Pack 2)

O Oracle

SQL Server 2000 - 8.00.760 (Intel X86)

right (c) 1988-2003 Microsoft Corporation

serveur

**▼** ...

C ODBC

Mémoire utilisée : 4,8...

Société

Serveu

Type de s

Utilisateu Mot de p

> . inistrati

> > . 2002 14:22:05

Serveu

Ф.,

Bases

- 🗆 ×

Ð,

🛅 🔎

Connect

Il existe trois modes d'ouverture de Cegid Business, qui correspondent chacun à un niveau de compétence dans les paramétrages de l'application.

| Mode/Niveau               | Droits correspondants                                                                                                    |
|---------------------------|----------------------------------------------------------------------------------------------------|
|                           | C'est le niveau le plus élevé.                                                                                                    |
| Administrateur de<br>base | Cegid business est multi sociétés, l'administrateur de base est le seul à pouvoir<br>gérer <b>LES différentes entreprises</b> . Il dispose de tous les droits notamment de<br>celui de <b>créer, dupliquer, sauvegarder et restaurer</b> des entreprises ; |
| de données (11)           | L'administrateur de base de données ne doit pas communiquer son mot de passe.                                                                                                    |
|                           | C'est le niveau intermédiaire.                                                                                                    |
| Administrateur            | Il a tous les droits sur <b>SON</b> entreprise et notamment celui de paramétrer les<br>droits des utilisateurs de la société.                                                                                                    |
| sociétés (12)             | L'administrateur de société ne doit pas communiquer son mot de passe aux utili-<br>sateurs. Il est conseillé cependant qu'il soit remis au professeur.                                                                                                    |
| Utilisateur (13)          | <b>C'est le niveau le plus bas</b><br>Ses droits sont limités à ceux que l'administrateur de société lui a octroyés.                                                                                                    |

# 1 / Mode administrateur de base de données SQL

# **1.1** / Ouvrir le mode administrateur SQL

- Démarrer – Programme - Cegid – Cegid Common - Administrateur de base de données

Ou

#### - Démarrer – Programme - Cegid – Administrateur de base de données

- Sélectionner la société sur laquelle travailler

#### Connaitre le nom de l'ordinateur

- Cliquer-droit sur le bureau le poste de travail Propriétés
- Onglet : Nom de l'ordinateur
- => le nom est affiché.
- Saisir le nom de l'ordinateur dans la zone serveur : nom ordinateur\SQLEXPRESS (Exemple : PCGC\SQLEXPRESS)
- Saisir le nom d'utilisateur : sa

(Ce nom vous sera communiqué par votre administrateur réseau ou par CEGID lors de l'installation. Par défaut le nom est : **sa**)

- Saisir le mot de passe de l'établissement : **CEGID.2005** Ce nom vous sera communiqué par votre administra-

teur réseau ou par CEGID lors de l'installation. Par défaut le nom est : CEGID.2005)

- Cliquer le bouton : **Connect** 

Ouvrir/quitter cegid Business

- Cliquer l'onglet : Base
  - => La liste des entreprises gérées par Cegid Business est affichée :

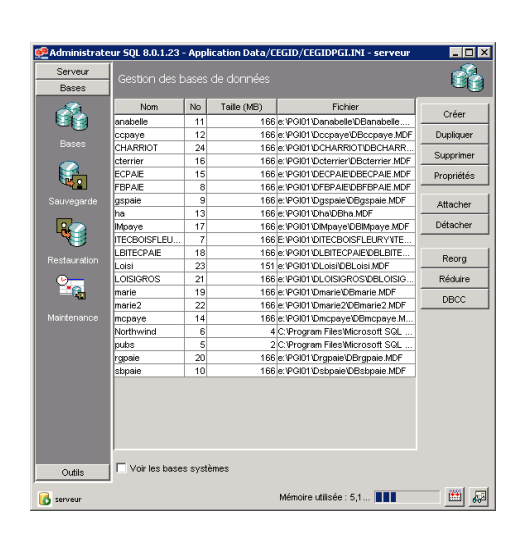

## 1.2 / Quitter le mode administrateur SQL

- Cliquer la caser de fermeture de la fenêtre SQL

# 2 / Mode administrateur de sociétés

#### 2.1 / Ouvrir le mode administration de société

- Démarrer – Programmes – Cegid – Administration sociétés

- Sélectionner la société
- Saisir votre nom d'utilisateur
- Saisir le mot de passe par défaut : CEGID
- Cliquer le bouton

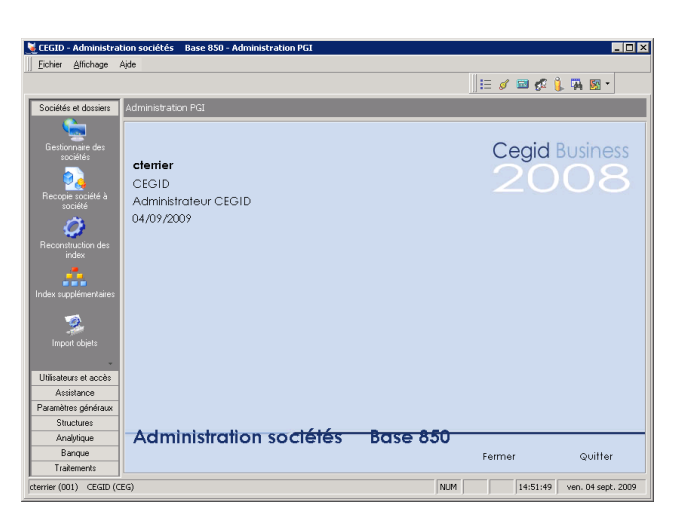

Société

Utilisateur ETUD Mot de passe \*\*\*\*\*

Date d'entrée 29/11/2009

# 2.2 / Quitter le mode administration de société

- Cliquer la case de fermeture de 🛛 🕺 la fenêtre
- Quitter le mode administrateur de société en cliquant le bouton : Quitter au bas de l'écran

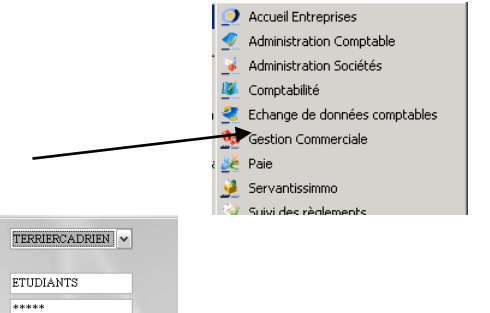

### Fiche-outil n° B01

page 3

#### 3 / Mode utilisateur Accueil Entreprises Administration Comptable Administration Sociétés 17 Comptabilité 3.1 / Ouvrir le mode utilsateur 🔮 Echange de données comptables 🌺 Gestion Commerciale - Démarrer – Programme – Cegid – Cegid Business 🌿 Paie 🏓 Servantissimmo 🤪 Suivi des règler - Cliquer le module désiré Société TERRIERCADRIEN Utilisateur ETUDIANTS - Sélectionner la société sur laquelle travailler Mot de passe \*\*\*\*\* - Saisir le nom d'utilisateur Date d'entrée 29/11/2009 - Saisir le mot de passe - Cliquer le bouton : Connexion Ou - Cliquer : Accueil entreprise - X CTERRIER • Cegid Business => L'option : Accueil entreprise affiche une fenêtre d'accès aux Utilisateur CEGID 2008 différents modules du PGI. Mot de passe La société active par défaut est la 1 Communication Sx < dernière société ouverte. Comptabilité Administration comptable Suivi des règlements 1 1 <u>Le</u> Gestion commerciale 0. Paie GRH - Sélectionner la société sur laquelle travailler Servantissimmo 1 Administrati 4 - Saisir le nom d'utilisateur Administrateur ba de données 00 - Saisir le mot de passe - Cliquer le module désiré.

# **3.2 /** Quitter le mode utilisateur

- Cliquer la caser de fermeture de la fenêtre Cegid Business